## Инструкция по установке приложения «тарифный калькулятор на iPad» ООО «ППФ Страхование жизни»

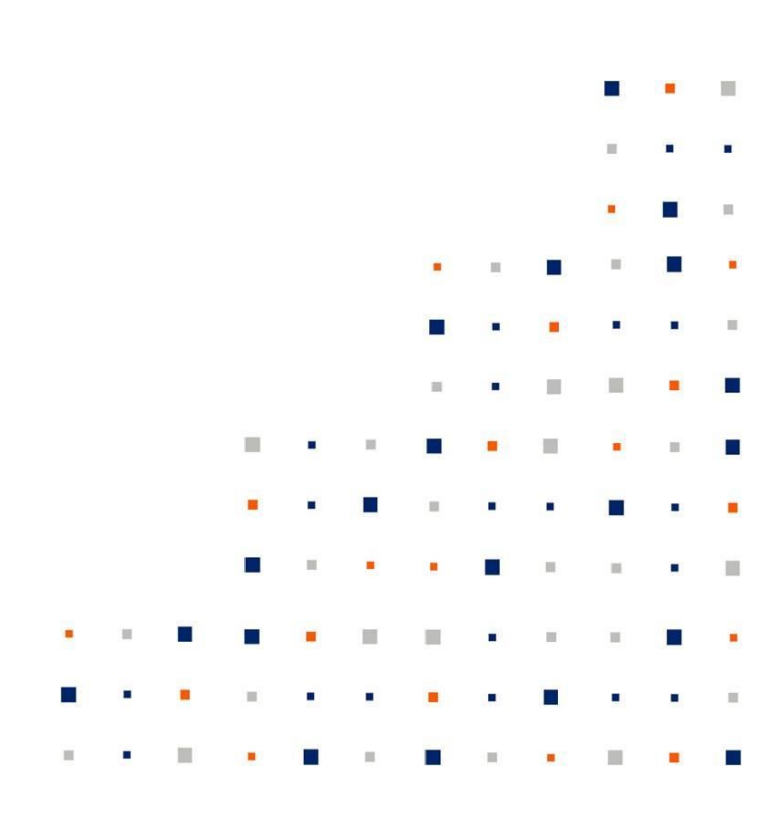

## Технические требования

Приложение подходит для использования на устройствах iPad, с операционной системой ios 8.0 и выше. Тарифный калькулятор невозможно использовать на iPhone.

## Установка приложения

Для использования приложения вам необходимо осуществить установку приложения через браузер на устройстве ipad. Для этого:

1. введите в браузере iPad ссылку: https://my.ppfinsurance.ru/calc/index.html

2. на экране вы увидите страницу для скачивания (обновления) приложения:

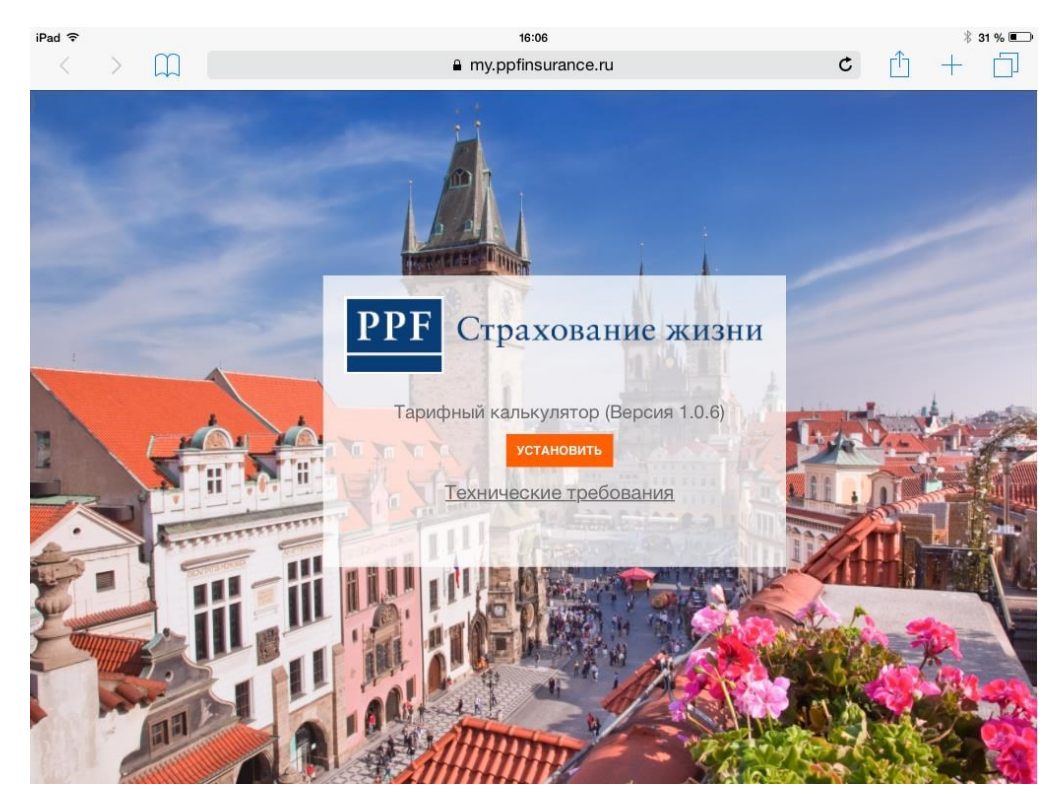

- 3. нажмите на «Установить».
- 4. через несколько секунд откроется окно, в котором необходимо еще нажать «Установить» (Install)

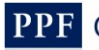

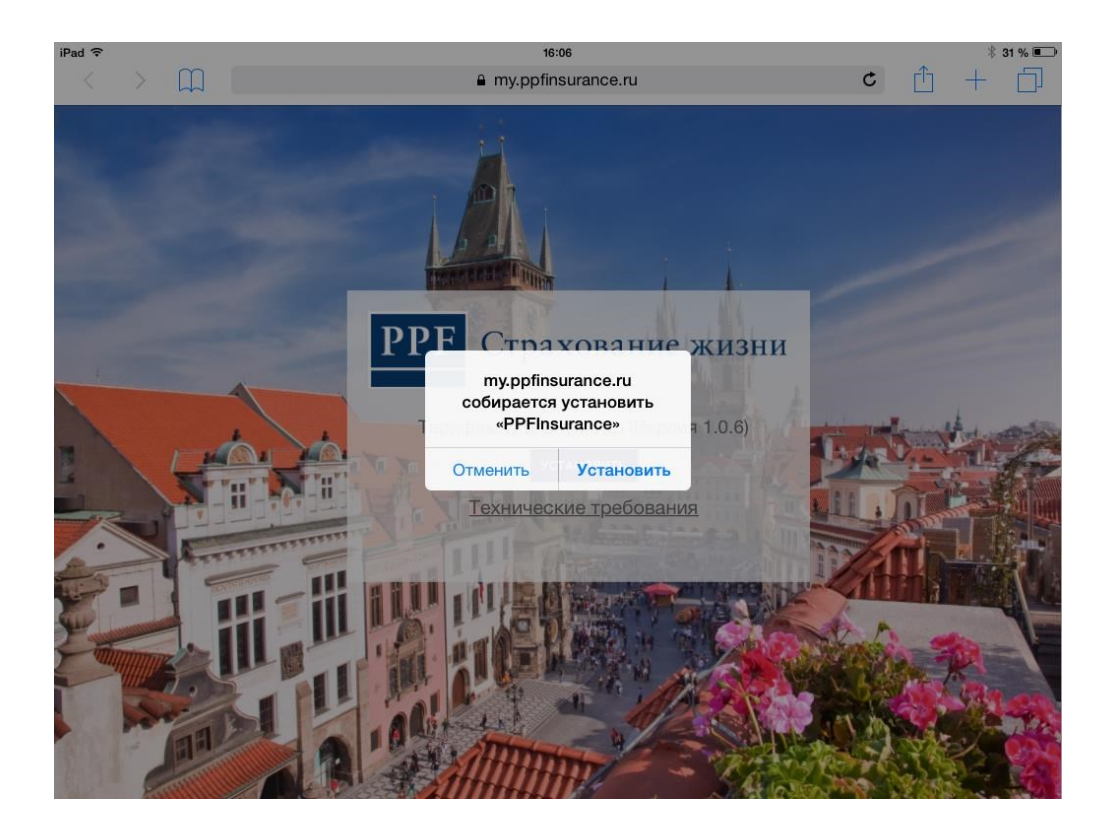

- 5. закройте браузер на iPad
- 6. на последней странице приложений iPad и вы увидите значок нового приложения PPF

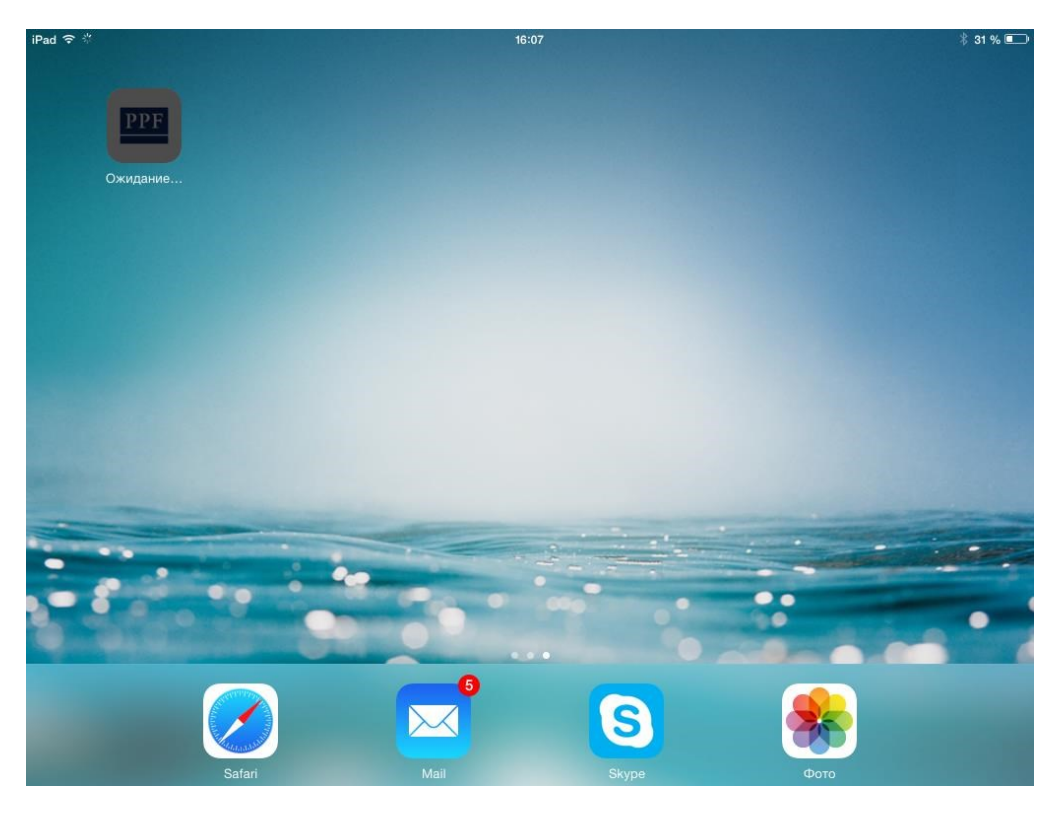

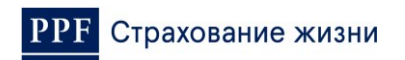

- 7. дождитесь полной загрузки приложения (новый значок будет в виде логотипа PPF)
- теперь вы можете запустить приложение нажатием по значку «PPF» при первом запуске вам необходимо активировать приложение и задать пин-код для защиты приложения и клиентской базы.

Для этого:

9. для версии ios ниже 9.0 нажмите по значку PPF (при первом запуске нажмите «Доверять» в открывшемся окне))

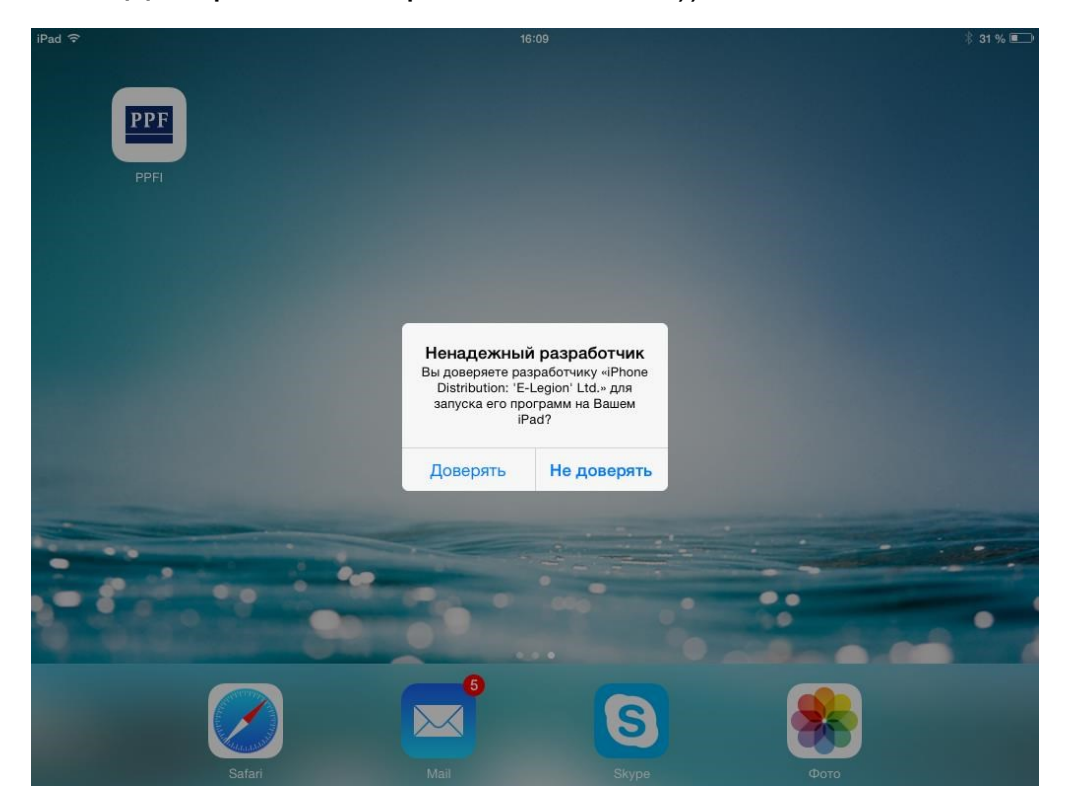

10. Для версий ios 9.0 и выше необходимо выполнить следующие действия:

 при первом запуске приложения откроется окно с информацией о ненадежном источнике, в котором нужно нажать «Отменить»

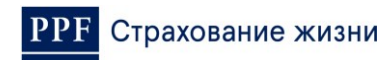

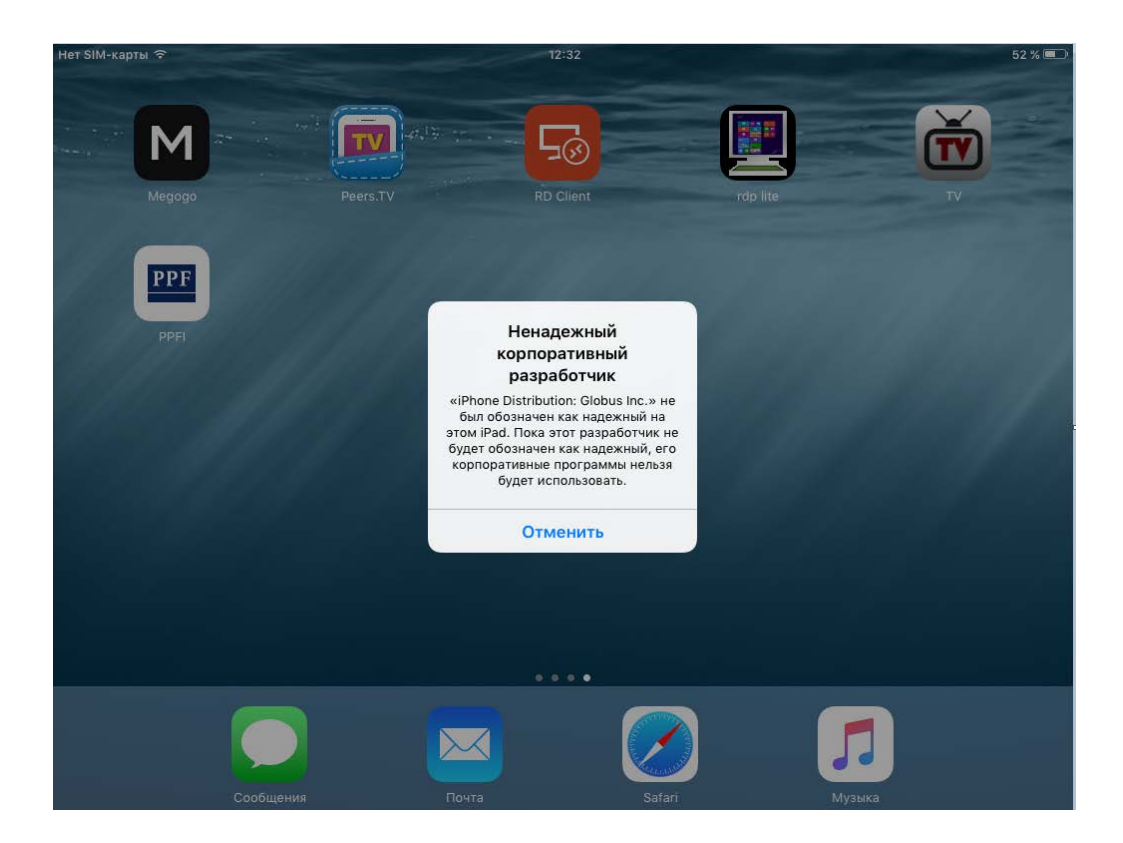

- Нажмите «Настройки» > «Основные» > «Профили» или «Профили и управл. устройством» или "Управление устройством". Затем вы увидите профиль разработчика под заголовком «Корпоративная программа».

| Настройки       ✓ Основные       Управление устройством         Q. Настройки       КОРПОРАТИВНАЯ ПРОГРАММА         ✓ Мі-Fi<       PPF_Guest         В Ішеtooth       Выкл.         ✓ Стовые данные       Нет SIM         ✓ VPN       Не подключено         Уведомления                                                                                                    |   |
|----------------------------------------------------------------------------------------------------|---|
| Q. Настройки         КОРПОРАТИВНАЯ ПРОГРАММА           Виарежим         ООО           Wi-Fi<         PPF_Guest           Bluetooth         Выкл.           Corosbie данные         Her SIM           VPN         Не подключено           VPN         Не подключено           Fughts         Пункт управления           He беспокоить         .                                                                                                    |   |
| Квиарежим       Co         Wi-Fi       PPF_Guest         Bluetooth       Bыкл.         Coтовые данные       Het SIM         VPN       Не подключено         VPN       Не подключено         VPN       Не подключено         Image: Physical Physical PhysicaPhysical Physical PhysicaPhysical Physica |   |
| Wi-Fi<       PPF_Guest         Bluetooth       Выкл.         Coтовые данные       Het SIM         VN       VPN         He подключено         VPN         He подключено         He беспокоить                                                                                                    | > |
| Вluetooth     Выкл.       Сотовые данные     Нет SIM       VPN     Не подключено       Уведомления     .       Пункт управления     .       Не беспокоить     .                                                                                                    |   |
| Отовые данные     Нет SIM       VPN     Не подключено       Уведомления                                                                                                    |   |
| VPN     Не подключено       Уведомления       Пункт управления       Не беспокоить                                                                                                    |   |
| <ul> <li>Уведомления</li> <li>Пункт управления</li> <li>Не беспокоить</li> </ul>                                                                                                    |   |
| Уведомления<br>Пункт управления<br>Не беспокоить                                                                                                    |   |
| Пункт управления         .           Не беспокоить         .                                                                                                    |   |
|                                                                                                    |   |
|                                                                                                    |   |
|                                                                                                    |   |
| Основные 1                                                                                                    |   |
| А Экран и яркость                                                                                                    |   |
| Обои                                                                                                    |   |
| 🔊 Звуки                                                                                                    |   |

- Нажмите этот профиль, чтобы сделать разработчика доверенным.

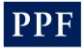

| Het SIN            | И-карты 奈        |               | 12:32                                                                      |                                                                                         | 52 % 🔳                |
|--------------------|------------------|---------------|----------------------------------------------------------------------------|-----------------------------------------------------------------------------------------|-----------------------|
|                    | Настрой          | ки            | 🗸 Управление устройством                                                   | Globus Inc.                                                                             |                       |
|                    | Q Настрой        | іки           |                                                                            |                                                                                         |                       |
|                    |                  |               | Программы от разработчика «iPhone<br>этом iPad. Их нельзя будет запустить, | Distribution: Globus Inc.» не считаются наде<br>пока разработчик не будет обозначен как | жными на<br>надежный. |
| ≁                  | Авиарежим        | $\bigcirc$    | Дове                                                                       | рять «Globus Inc.»                                                                      |                       |
| <b>?</b>           | Wi-Fi            | PPF_Guest     |                                                                            |                                                                                         |                       |
| *                  | Bluetooth        | Выкл.         | ПРОГРАММЫ ОТ РАЗРАБОТЧИКА «IPH                                             | HONE DISTRIBUTION: GLOBUS INC.»                                                         |                       |
| ( <sup>(</sup> *)) | Сотовые данные   | Het SIM       | PPFI                                                                       |                                                                                         | Проверен              |
| VPN                | VPN              | Не подключено |                                                                            |                                                                                         |                       |
|                    |                  |               |                                                                            |                                                                                         |                       |
| C                  | Уведомления      |               |                                                                            |                                                                                         |                       |
| 8                  | Пункт управления |               |                                                                            |                                                                                         |                       |
| C                  | Не беспокоить    |               |                                                                            |                                                                                         |                       |
|                    |                  |               |                                                                            |                                                                                         |                       |
| Ø                  | Основные         | 1             |                                                                            |                                                                                         |                       |
| AA                 | Экран и яркость  |               |                                                                            |                                                                                         |                       |
| *                  | Обои             |               |                                                                            |                                                                                         |                       |
| <b>(</b> ))        | Звуки            |               |                                                                            |                                                                                         |                       |
|                    |                  |               |                                                                            |                                                                                         |                       |

- Отобразится запрос на подтверждение выбора. Нажмите «Доверять».

| Het SIM | И-карты 奈        |               | 12                                           | :32                                            | 52 % 🔳                                                 |
|---------|------------------|---------------|----------------------------------------------|------------------------------------------------|--------------------------------------------------------|
|         | Настройк         | И             | 🗸 Управление                                 | е устройством                                  | Globus Inc.                                            |
|         | Q Настройк       | и             | Doctoon will of a                            | aanafaruura «iPhana                            | Distribution Clobus Inc. » на анитактор надожники на   |
|         |                  |               | этом iPad. Их не                             | льзя будет запустить                           | , пока разработчик не будет обозначен как надежными на |
| ≁       | Авиарежим        | $\bigcirc$    |                                              | Лов                                            | ерать «Globus Inc.»                                    |
| Ŷ       | Wi-Fi            | PPF_Guest     |                                              | Доо                                            |                                                        |
| *       | Bluetooth        | Выкл.         | ПРОГРАММЫ О                                  | Г РАЗРАБОТЧИКА «IP                             | HONE DISTRIBUTION: GLOBUS INC.»                        |
| (派)     | Сотовые данные   | Het SIM       | Доверять пр<br>«iPhone Distri                | ограммам от<br>bution: Globus                  | Проверен                                               |
| VPN     | VPN              | Не подключено | <b>Inc.» на :</b><br>Если выбрать «Д         | отом iPad<br>оверять», то все                  |                                                        |
|         |                  |               | программы от это<br>разработчика             | го корпоративного<br>можно будет               |                                                        |
|         | Уведомления      |               | использовать на Е<br>они могут получи<br>дан | Зашем iPad. Также<br>гь доступ к Вашим<br>ным. |                                                        |
| 8       | Пункт управления |               | Отменить                                     | Доверять                                       |                                                        |
| C       | Не беспокоить    |               |                                              |                                                |                                                        |
|         |                  |               |                                              |                                                |                                                        |
| Ø       | Основные         | 1             |                                              |                                                |                                                        |
| AA      | Экран и яркость  |               |                                              |                                                |                                                        |
| *       | Обои             |               |                                              |                                                |                                                        |
| (۱)     | Звуки            |               |                                              |                                                |                                                        |
|         |                  |               |                                              |                                                |                                                        |

- При установке доверия необходимо подключение к Интернету для проверки сертификата разработчика программы. Когда профиль станет доверенным – будет указано «Проверен».

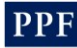

| Het SIN            | И-карты 奈        |               |      |                                                                                                    | 12:33       |            |      |                       | 52 % 🔳     |
|--------------------|------------------|---------------|------|----------------------------------------------------------------------------------------------------|-------------|------------|------|-----------------------|------------|
|                    | Настрой          | ки            | 🗸 Уг | правл                                                                                                    | ление устр  | ойством    |      | Globus Inc.           |            |
| Q. Настройки       |                  |               |      |                                                                                                    |             |            |      |                       |            |
|                    |                  |               |      | Программы от разработчика «iPhone Distribution: Globus Inc.» считаются надежными на<br>этом iPad. Их можно будет запускать до тех пор, пока все программы от этого разработчика |             |            |      |                       |            |
| ≁                  | Авиарежим        | $\bigcirc$    | не б | удут у                                                                                                    | удалены.    |            |      |                       |            |
| <b>?</b>           | Wi-Fi            | PPF_Guest     |      |                                                                                                    |             |            | Уда  | алить программу       |            |
| *                  | Bluetooth        | Выкл.         | ПРО  | ΟΓΡΑΜ                                                                                                    | 1МЫ ОТ РАЗР | АБОТЧИКА « | «IPH | IONE DISTRIBUTION: GL | OBUS INC.» |
| ( <sup>(</sup> *)) | Сотовые данные   | Het SIM       | PPF  | PP                                                                                                    | PFI         |            |      |                       | Проверен   |
| VPN                | VPN              | Не подключено |      |                                                                                                    |             |            |      |                       |            |
|                    |                  |               |      |                                                                                                    |             |            |      |                       |            |
|                    | Уведомления      |               |      |                                                                                                    |             |            |      |                       |            |
|                    | Пункт управления |               |      |                                                                                                    |             |            |      |                       |            |
| C                  | Не беспокоить    |               |      |                                                                                                    |             |            |      |                       |            |
|                    |                  |               |      |                                                                                                    |             |            |      |                       |            |
| Ø                  | Основные         | 1             |      |                                                                                                    |             |            |      |                       |            |
| AA                 | Экран и яркость  |               |      |                                                                                                    |             |            |      |                       |            |
| *                  | Обои             |               |      |                                                                                                    |             |            |      |                       |            |
| <b>(</b> (()       | Звуки            |               |      |                                                                                                    |             |            |      |                       |            |
|                    |                  |               |      |                                                                                                    |             |            |      |                       |            |

- Открыть приложение, нажав на иконку PPF.

11. в открывшемся окне приложения введите активационный код (заглавными буквами): **UGQJ1** 

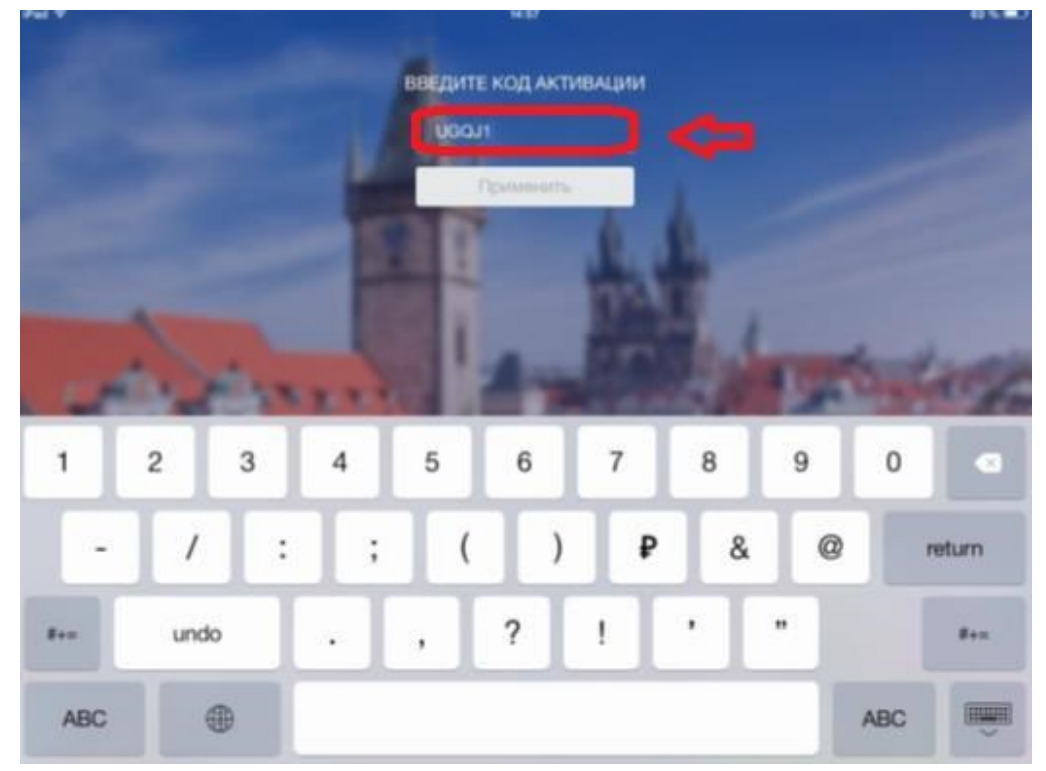

12. после активации приложения вы попадете на экран задания пинкода. задайте пин-код из 5 цифр и после этого повторите пинкод. Важно: запомните пин-код, так как для его восстановления потребуется время и обращение в ЦО за поддержкой. 13. далее введите свой номер агента (7 цифр), повторно пин-код для входа в приложение.

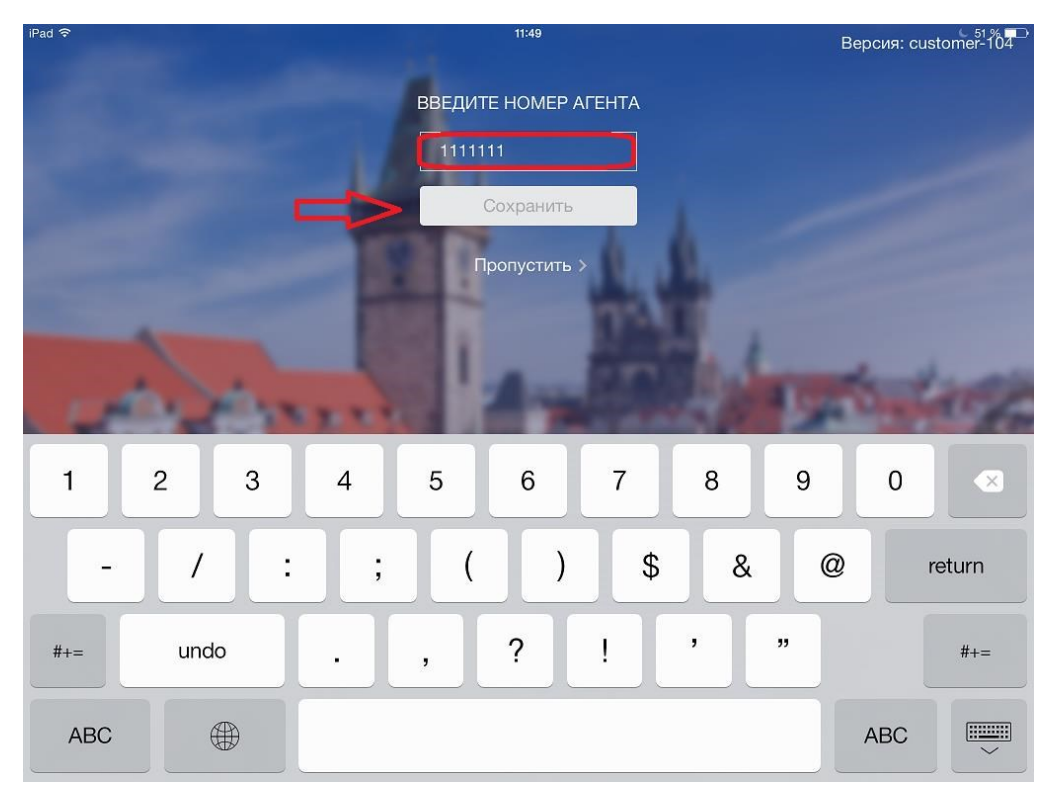

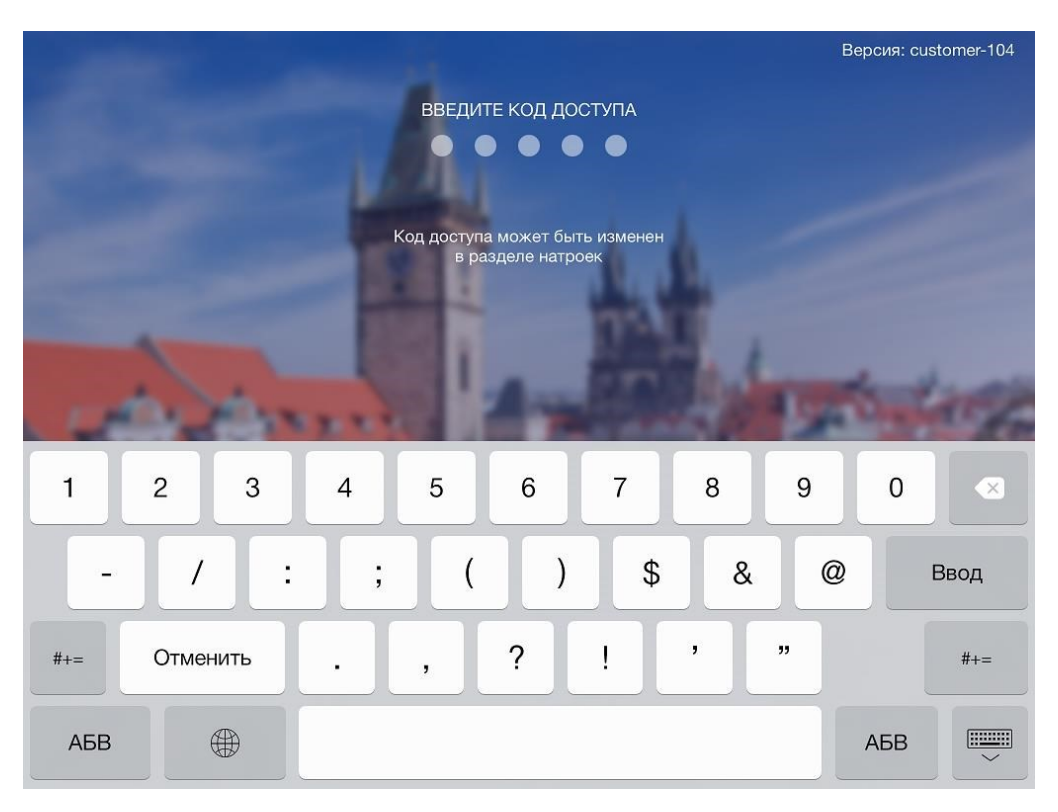

## Если вы все сделали правильно вы попадете на стартовый экран приложения!

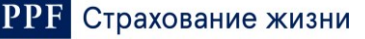

| iPad ♥<br>+  | 11:50<br>Новый клиент      |                      |  |  |  |  |  |
|--------------|----------------------------|----------------------|--|--|--|--|--|
| довлавить    | Клиент 💿 Физическое лицо 🔿 | Юридическое лицо 🛛 🗙 |  |  |  |  |  |
| о<br>клиенты | Фамилия: Введите фамилию   | Имя: Введите имя     |  |  |  |  |  |
| က            | Отчество: Введите отчество |                      |  |  |  |  |  |
| РЕКОМЕНДАЦИМ | Дата рождения:             |                      |  |  |  |  |  |
| Ē            | 🖲 Мужчина 🔵 Женщина.       |                      |  |  |  |  |  |
| последний    | Мобильный телефон:         | Домашний телефон:    |  |  |  |  |  |
|              | Электронная почта:         | Служебный телефон:   |  |  |  |  |  |
|              | Порекомендовал:            |                      |  |  |  |  |  |
|              | Заметки:                   |                      |  |  |  |  |  |
|              |                            |                      |  |  |  |  |  |
|              |                            |                      |  |  |  |  |  |
| ŝ            |                            |                      |  |  |  |  |  |
| <i>у</i> ф.  |                            |                      |  |  |  |  |  |
| 0            | Новый клиент               | Перейти к расчетам   |  |  |  |  |  |

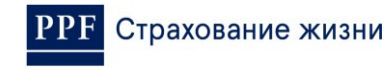